# EUE算定方法等の概要について

# 電力広域的運営推進機関 2022年1月

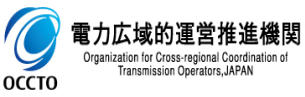

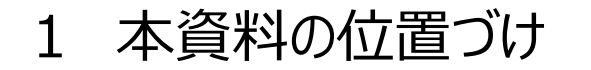

- ■本資料では、必要予備力算定ツール及び算定諸元の提供にあたって必要な情報として、EUE算定の概要及び、 ツール構成、算定方法、算定結果の確認に関する内容について解説。
- なお、諸元作成の考え方については、本機関の「調整力及び需給バランス評価等に関する委員会」の資料を 参照。

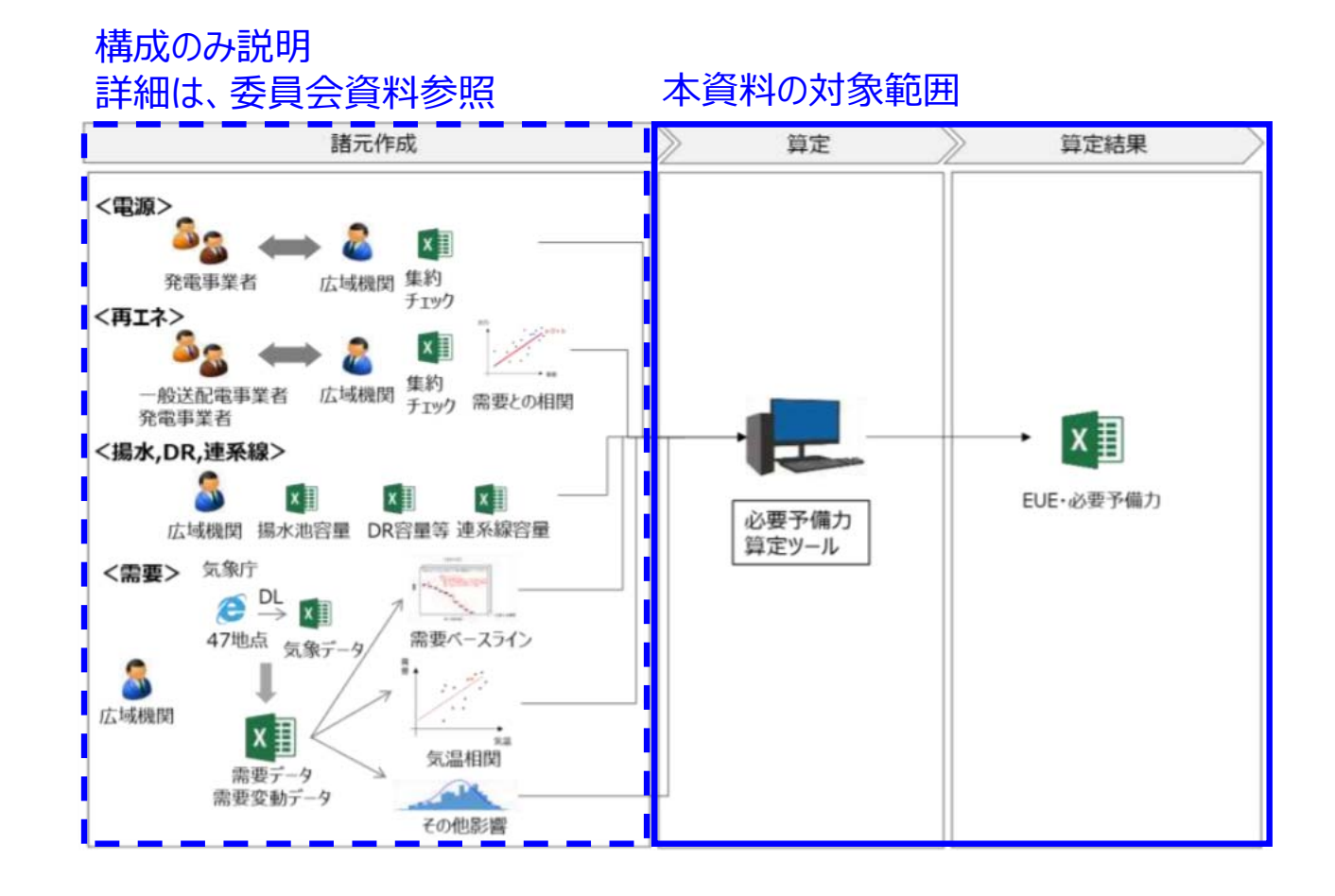

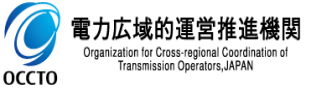

# 2 EUE算定の概要①

■ EUE算定は、各エリアの供給力を設定し、その供給力をもとに他エリアからの連系線効果(融通量)も考慮のうえ、 8,760時間で確率的に需要変動や計画外停止が発生した時の停電量(平均kWh)を算定するものである。

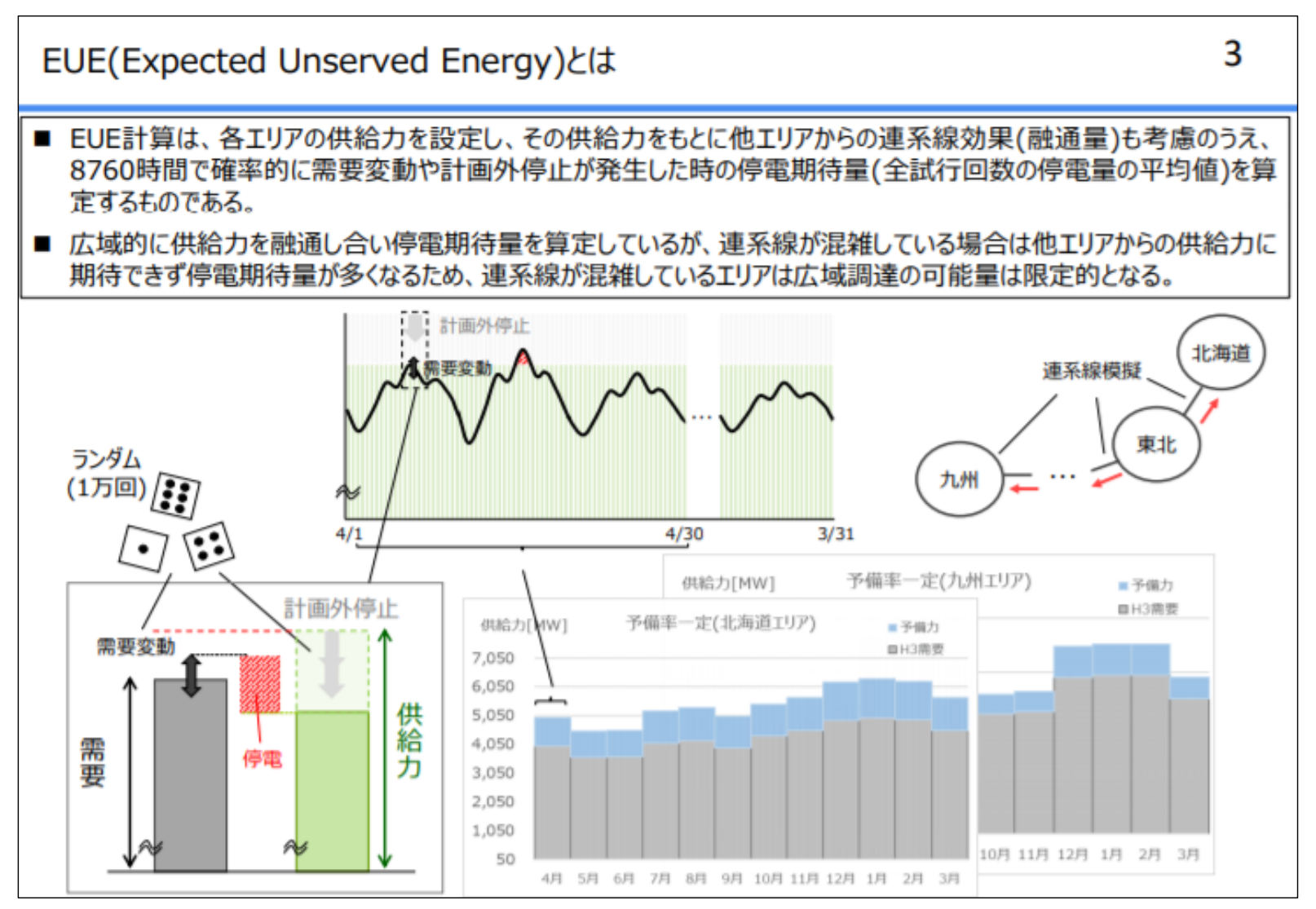

【出典】広域機関HP 調整力公募の参考資料

https://www.occto.or.jp/oshirase/sonotaoshirase/2021/files/210701 EUE.pdf

# 2 EUE算定の概要②

■ ツールを使用した算定方法としては、諸元である需要データや計画外停止の元となる電源情報、月別の供給力、連系線情報を設定し、ツールにて計算を実行することで年間の停電期待量(EUE)が算定される。

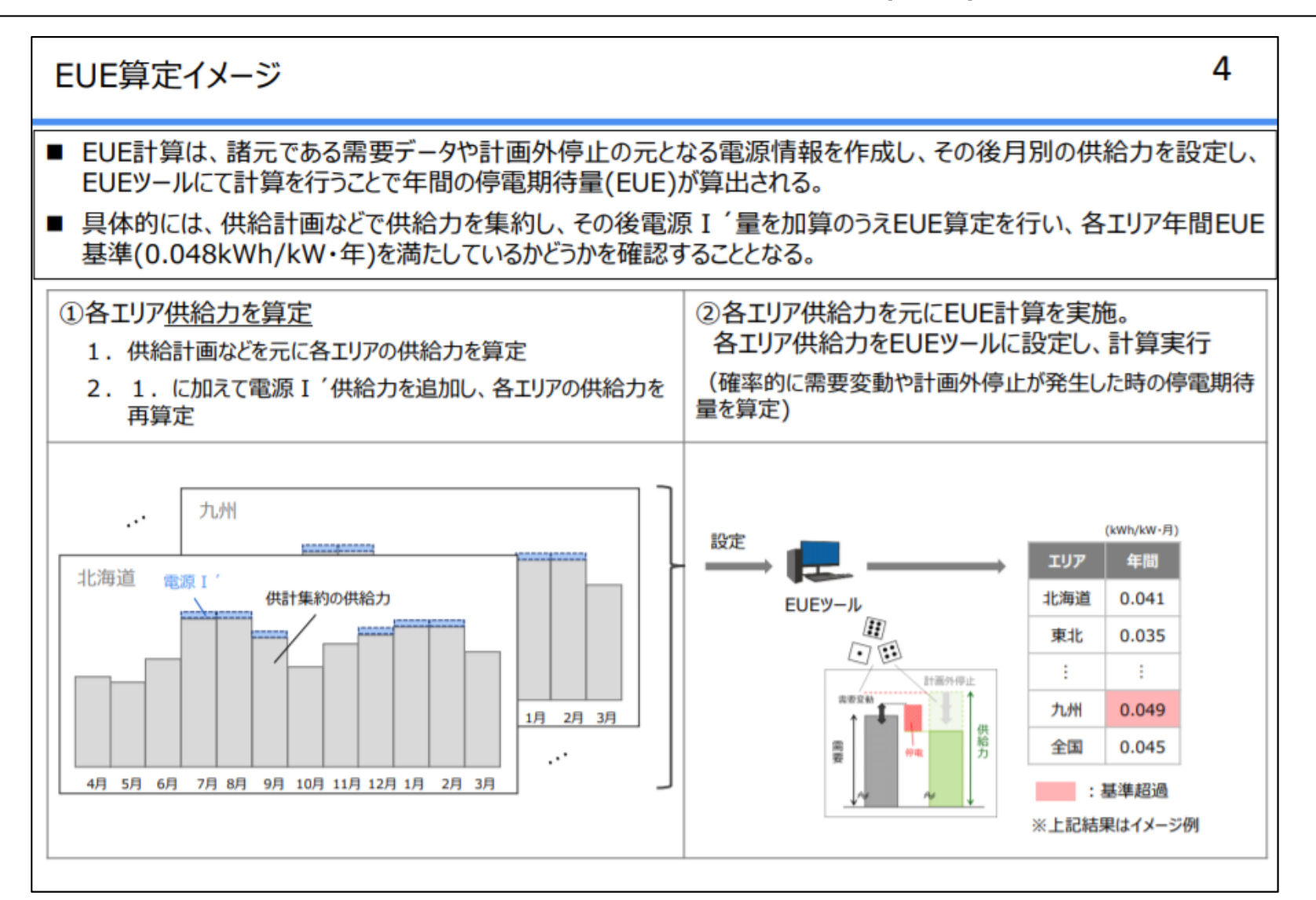

【出典】広域機関HP 調整力公募の参考資料

■ ツール・諸元は下の図に示すような構成になっており、DATAフォルダ内に算定諸元が保存されている。

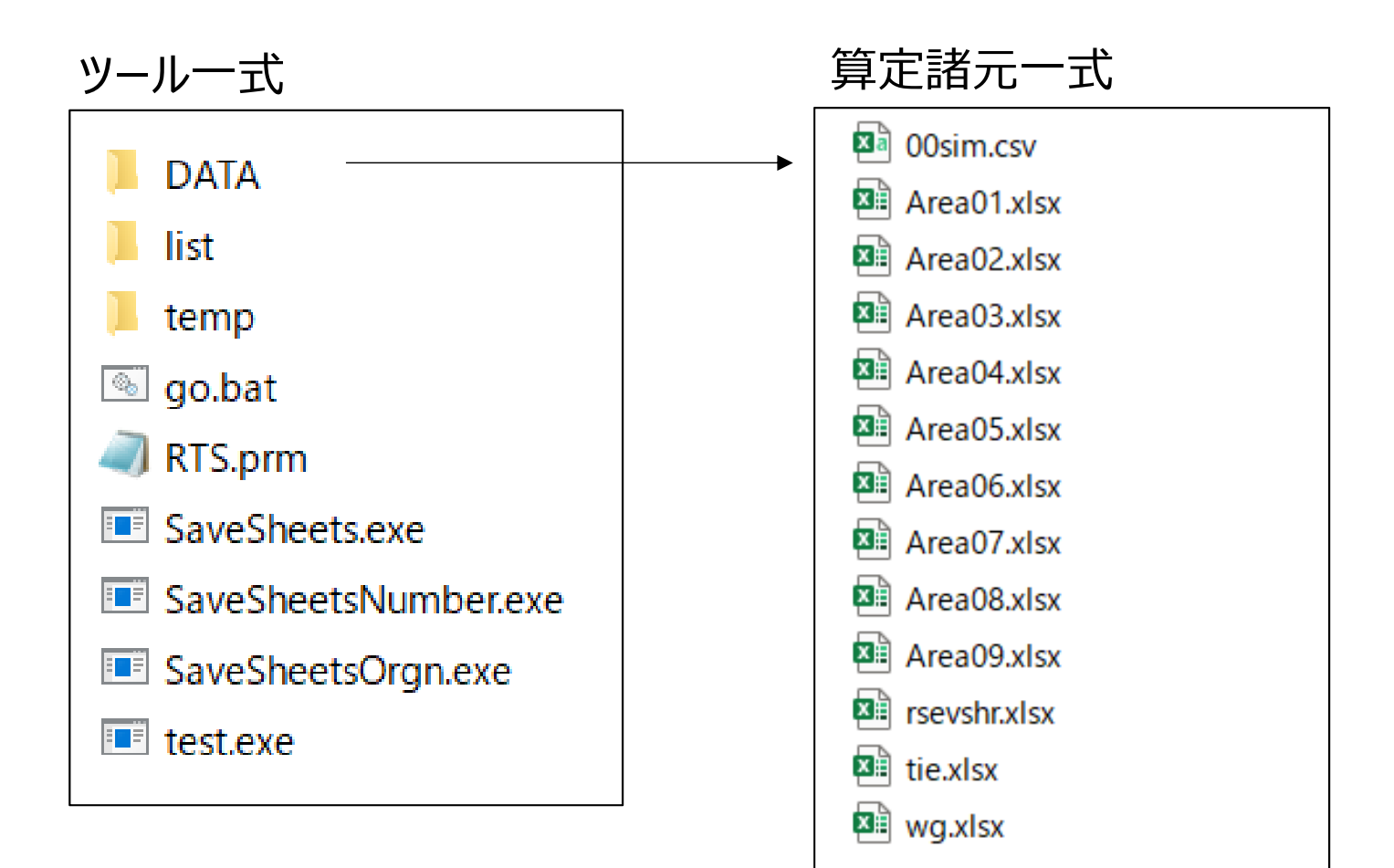

### ■ ツールの各役割は下図のとおりであり、一式をデータセットとして保存し、go.batを実行することで、計算が開始 され、listフォルダに算定結果が吐き出される。

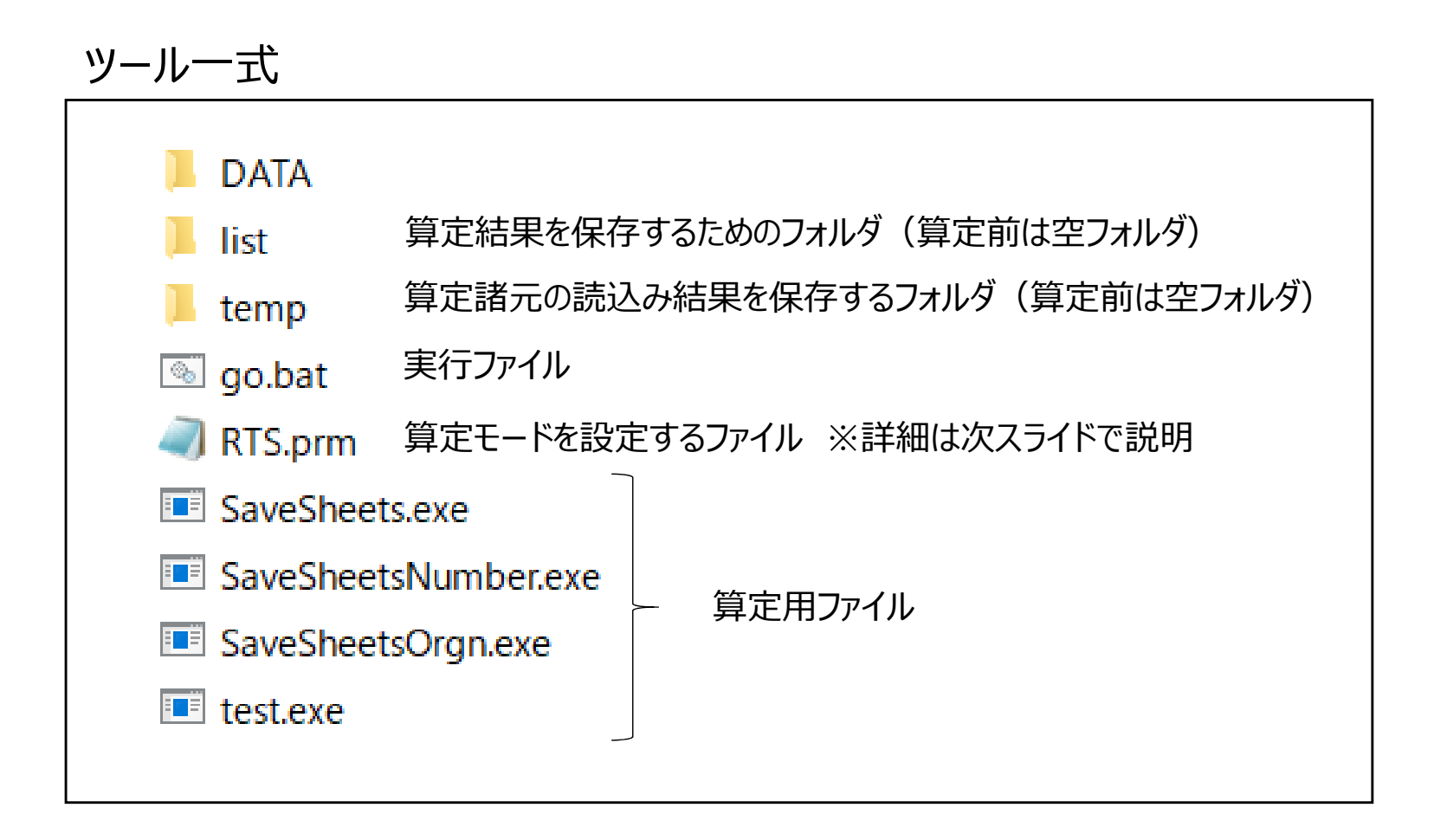

(参考)RTSファイル構成

- RTSファイルは、算定モードの設定を行うファイルとなっており、提供版ツールでは、供給力を設定したうえで、EUE 算定を行う指標値計算モードをデフォルトで設定。
  - ※ 再生可能エネルギー(太陽光・風力・一般水力)、揚水等の調整係数の算定には、停電量を一定として、必要供給力 を求める収束計算モードを使用しているため、提供が必要な場合、個別に対応を実施。

| #==================================== |                   |                                                                                                    |  |  |  |  |  |  |  |  |  |
|---------------------------------------|-------------------|----------------------------------------------------------------------------------------------------|--|--|--|--|--|--|--|--|--|
| #<br>Random Seeding                   | :2 乱              | 数の設定                                                                                                    |  |  |  |  |  |  |  |  |  |
| #<br>Mode<br>#<br>Calc<br>#<br>Adsr   | :LOLF<br>:1<br>:0 | ⊃ 単独エリア及び各エリア連系時の計算モード<br>(沖縄エリアは、単独のためTDKGで設定)<br>指標値計算モード※<br>(供給力を設定し、EUEを算定するモード)<br>諸元(mparmシート)にて各月の供給力を設定可能なモード |  |  |  |  |  |  |  |  |  |
| Binomial                              | :1,0              | 二項分布で計画外停止率を発生させるモード                                                                                                   |  |  |  |  |  |  |  |  |  |
| #<br>Supopt<br>#<br>Methd<br>#        | :2<br>:2,2        | 9エリアの不足率が同率になるように融通するモード<br>乱数の設定                                                                                      |  |  |  |  |  |  |  |  |  |

5 諸元構成

#### 諸元の構成は下図のとおりであり、Areaファイルに各エリアの需要・電源等、tieファイルに各連系線の算定諸元 が保存されている。

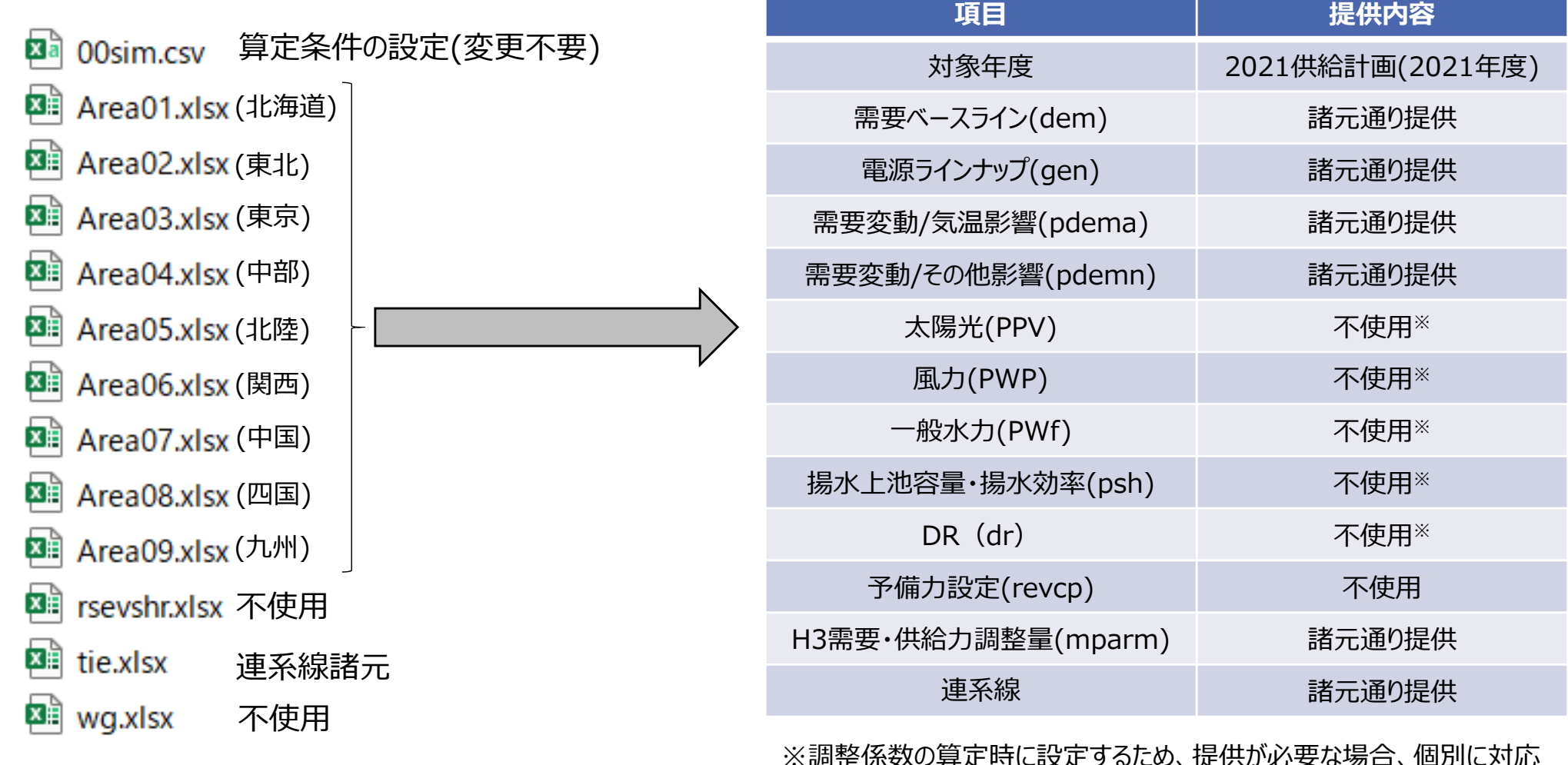

## ■ シミュレーション条件を設定するシートであり、算定内容や回数等を設定している。

|        | #      |        |          |     |      |      |   |     |
|--------|--------|--------|----------|-----|------|------|---|-----|
|        | # シミ:  | エレーション | /対象系統    | 青報  |      |      |   |     |
|        | 1      | 1 0    |          |     |      |      |   |     |
|        | #      |        |          |     |      |      |   |     |
|        | -      | 1      |          |     |      |      |   |     |
|        | #      |        |          |     |      |      |   |     |
|        | #      |        |          |     |      |      |   |     |
|        | # カー   | ドエリア番号 | <b>≓</b> |     |      | 地区名称 |   |     |
|        |        | 0 1    | 0        | 0   | 0    | HKD  |   |     |
|        |        | ) 2    | 0        | 0   | 0    | тнк  |   |     |
|        |        | ) 3    | 0        | 0   | 0    | TKY  |   |     |
|        |        | 0 4    | 0        | 0   | 0    | CHB  |   |     |
|        |        | ) 5    | 0        | 0   | 0    | HKR  |   |     |
|        |        | 0 6    | 0        | 0   | 0    | KNS  |   |     |
|        | (      | 0 7    | 0        | 0   | 0    | CHG  |   |     |
| EUEの算定 |        | 8 0    | 0        | 0   | 0    | SHK  |   |     |
|        |        | 9 9    | 0        | 0   | 0    | KYS  |   |     |
| 昇正回釵   | CEND   |        |          |     |      |      |   |     |
|        | 1      | 10000  | EUE      |     | 0.01 | 1000 | 5 | 100 |
|        | #      | 需要     | 出水変動     | 太陽光 | 風力   |      |   |     |
|        | 1      | I REC  | REC      | COF | COF  |      |   |     |
|        | #      |        |          |     |      |      |   |     |
|        | SIMSET |        |          |     |      |      |   |     |
|        | *      | *      | *        |     |      |      |   |     |
|        | #      |        |          |     |      |      |   |     |
|        | #      |        |          |     |      |      |   |     |
|        | END    |        |          |     |      |      |   |     |

## ■ 需要(ベース需要)に関するデータであり、各月各時間帯(平休日別)のベース需要を設定している。

#### 各月各時間におけるH1~H31 の需要

|     | A     | В      | С         | D         | E        | F     | G         | Н    | Ι         | J          |
|-----|-------|--------|-----------|-----------|----------|-------|-----------|------|-----------|------------|
| 1   | カード番号 | 1      |           |           |          |       |           |      |           | 2020/8/4   |
| 2   | エリアコー | ۲      |           |           |          |       |           |      |           |            |
| 3   | #     |        |           |           |          |       |           |      |           |            |
| 4   | 月     | Β      | 時間        | 需要(MW)    |          |       |           |      |           |            |
| 5   | 1     | 1      | 1         | 4542      |          | 10101 | 4461.667  |      | 10101     | 1010101    |
| 6   | 1     | 2      | 1         | 4441      |          | 10102 | 4626.333  |      | 10201     | 1010201    |
| 7   | 1     | 3      | 1         | 4402      |          | 10103 | 4760.333  |      | 10301     | 1010301    |
| 8   | 1     | 4      | 1         | 4363      |          | 10104 | 4830.667  |      | 10401     | 1010401    |
| 9   | 1     | 5      | 1         | 4333      |          | 10105 | 4864.667  |      | 10501     | 1010501    |
| 10  | 1     | 6      | 1         | 4303      |          | 10106 | 4846      |      | 10601     | 1010601    |
| 11  | 1     | 7      | 1         | 4261      |          | 10107 | 4847.333  |      | 10701     | 1010701    |
| 12  | 1     | 8      | 1         | 4241      |          | 10108 | 4658.333  |      | 10801     | 1010801    |
| 13  | 1     | 9      | 1         | 4201      |          | 10109 | 4814.667  |      | 10901     | 1010901    |
| 14  | 1     | 10     | 1         | 4185      |          | 10110 | 4896.667  |      | 11001     | 1011001    |
| 15  | 1     | 11     | 1         | 4152      |          | 10111 | 4817.667  |      | 11101     | 1011101    |
| 16  | 1     | 12     | 1         | 4135      |          | 10112 | 4770.333  |      | 11201     | 1011201    |
| 17  | 1     | 13     | 1         | 4121      |          | 10113 | 4524      |      | 11301     | 1011301    |
| 18  | 1     | 14     | 1         | 4111      |          | 10114 | 4669.333  |      | 11401     | 1011401    |
| 19  | 1     | 15     | 1         | 4064      |          | 10115 | 4687.333  |      | 11501     | 1011501    |
| 20  | 1     | 16     | 1         | 4027      |          | 10116 | 4757.333  |      | 11601     | 1011601    |
| 21  | 1     | 17     | 1         | 3995      |          | 10117 | 4793      |      | 11701     | 1011701    |
| 22  | 1     | 18     | 1         | 3953      |          | 10118 | 4916.333  |      | 11801     | 1011801    |
| 23  | 1     | 19     | 1         | 3903      |          | 10119 | 4868.333  |      | 11901     | 1011901    |
| 24  | 1     | 20     | 1         | 4424      |          | 10120 | 4679.333  |      | 12001     | 2010101    |
| 25  | 1     | 21     | 1         | 4350      |          | 10121 | 4604.667  |      | 12101     | 2010201    |
| 26  | 1     | 22     | 1         | 4296      |          | 10122 | 4551.333  |      | 12201     | 2010301    |
| 27  | 1     | 23     | 1         | 4239      |          | 10123 | 4382.333  |      | 12301     | 2010401    |
| 28  | 1     | 24     | 1         | 4205      |          | 10124 | 4527      |      | 12401     | 2010501    |
| 29  | 1     | 25     | 1         | 41 42     |          | 10201 | 4399.667  |      | 12501     | 2010601    |
| 30  | 1     | 26     | 1         | 41 09     |          | 10202 | 4565.333  |      | 12601     | 2010701    |
| 31  | 1     | 27     | 1         | 4059      |          | 10203 | 4691.333  |      | 12701     | 2010801    |
| .32 | 1     | -28    | 1         | 3982      |          | 10204 | 4767      |      | 12801     | 2010901    |
|     |       | dem ge | en   pden | na   pder | nn   ppv | pwp   | pwt   pst | n dr | revcp   n | nparm   (+ |

10

# ■ 電源(安定電源)に関するデータであり、計画外停止率を設定している。

| カード番号  | 2021         |      |    |     |       |    |      |                        |              |      |      |    |       |       |    |      |
|--------|--------------|------|----|-----|-------|----|------|------------------------|--------------|------|------|----|-------|-------|----|------|
| エリアコード | 1            |      |    |     |       |    |      |                        |              |      |      |    |       |       |    |      |
| #      |              |      |    |     |       |    |      |                        |              |      |      |    |       |       |    |      |
| 月      | 4            |      |    |     |       |    |      |                        | 月            | 5    |      |    |       |       |    |      |
| D      | 最大出力         | 揚水動力 | 種別 | 事故率 | 計画停止率 | 台数 | 稼働時間 |                        | D            | 最大出力 | 揚水動力 | 種別 | 事故率   | 計画停止率 | 台数 | 稼働時間 |
|        | 100          | 0    | 1  | 2.5 | 0     | 1  | *    |                        |              | 100  | 0    |    | 1 2.5 | 0     | 1  | *    |
|        | 100          | 0    | 1  | 2.5 | 0     | 1  | *    |                        |              | 100  | 0    |    | 1 2.5 | 0     | 1  | *    |
|        | 100          | 0    | 1  | 2.5 | 0     | 1  | *    |                        |              | 100  | 0    |    | 1 2.5 | 0     | 1  | *    |
|        | 200          | 0    | 5  | 2.5 | 0     | 1  | *    |                        |              | 200  | 0    | Ę  | 5 2.5 | 0     | 1  | *    |
|        | 300          | 0    | 5  | 2.5 | 0     | 1  | *    |                        |              | 300  | 0    | Ę  | 5 2.5 | 0     | 1  | *    |
|        | 300          | 0    | 5  | 2.5 | 0     | 1  | *    |                        |              | 300  | 0    | Ę  | 5 2.5 | 0     | 1  | *    |
|        | 100          | 0    | 5  | 2.5 | 0     | 1  | *    |                        |              | 100  | 0    | Ę  | 5 2.5 | 0     | 1  | *    |
|        | 200          | 0    | 5  | 2.5 | 0     | 1  | *    |                        |              | 200  | 0    | Ę  | 5 2.5 | 0     | 1  | *    |
|        | 300          | 0    | 1  | 2.5 | 0     | 1  | *    |                        |              | 300  | 0    |    | 1 2.5 | 0     | 1  | *    |
|        | 300          | 0    | 1  | 2.5 | 0     | 1  | *    | $\left  \right\rangle$ |              | 300  | 0    |    | 1 2.5 | 0     | 1  | *    |
|        | 500          | 0    | 3  | 2.5 | 0     | 1  | *    |                        |              | 500  | 0    |    | 3 2.5 | 0     | 1  | *    |
|        | 600          | 0    | 5  | 2.5 | 0     | 1  | *    |                        |              | 600  | 0    | Ę  | 5 2.5 | 0     | 1  | *    |
|        | 500          | 0    | 5  | 2.5 | 0     | 1  | *    |                        |              | 500  | 0    | Ę  | 5 2.5 | 0     | 1  | *    |
|        | 200          | 0    | 10 | 2.5 | 0     | 1  | *    |                        | $\mathbf{N}$ | 200  | 0    | 10 | 2.5   | 0     | 1  | *    |
|        | 100          | 0    | 1  | 2.5 | 0     |    | *    |                        |              | 100  | 0    |    | 1 2.5 | 0     | 1  | *    |
| •      |              |      |    |     |       |    |      |                        |              |      |      |    |       |       |    |      |
|        |              |      |    |     |       |    |      |                        |              |      |      |    |       |       |    |      |
| ※表中    | ※表中の数字はサンプル値 |      |    |     | 不使用   | ₿  | 24時  | 間稼働                    | 可能な言         | 2号   |      |    |       |       |    |      |

需要(気温影響)に関するデータであり、過去6年分の同月同時間帯の気温と需要の相関式及び過去30年分の需要・気温実績を元に求めた気温変動量を設定している。

#### 1991年1月平日の気温と需要の相関式(第1相関:6年前)及び 1月H1~H3の気温実績を元に算定した変動量

#### 【例:199101301】 1991年1月30日(H1)+1(第1相関)

|   |         |    |   |      |           |      |           |      |           |      |      | -     |
|---|---------|----|---|------|-----------|------|-----------|------|-----------|------|------|-------|
| 月 | B       | 時  |   | データ数 | 需要変動量     | H1 . |           | H2   |           | H3   |      |       |
|   | 1 1_3   |    | 1 | 522  | 199101301 | -51  | 199101311 | -141 | 199101291 | -173 |      |       |
|   | 1 4_6   |    | 1 | 522  | 199101241 | -162 | 199101231 | 23   | 199101181 | -294 |      |       |
|   | 1 7_9   |    | 1 | 522  | 199101221 | -33  | 199101251 | -137 | 199101111 | -228 |      |       |
|   | 1 10_12 |    | 1 | 522  | 199101101 | -187 | 199101081 | -106 | 199101171 | 75   |      |       |
|   | 1 13_15 |    | 1 | 522  | 199101071 | -25  | 199101091 | -161 | 199101281 | 6    |      |       |
|   | 1 16_18 |    | 1 | 516  | 199101141 | 66   | 199101211 | -220 | 199101161 | 29   |      |       |
|   | 1       | 19 | 1 | 162  | 199101041 | 218  | 199201131 | -112 | 199301041 | 119  |      | ×6相関分 |
|   | 1 20_22 |    | 1 | 522  | 199101261 | -566 | 199101191 | -211 | 199101151 | -318 |      |       |
|   | 1 23_25 |    | 1 | 522  | 199101121 | -51  | 199101131 | -292 | 199101271 | -313 | 20年公 |       |
|   | 1 26_28 |    | 1 | 522  | 199101061 | 74   | 199101201 | -330 | 199101051 | 138  |      |       |
|   | 1 29_31 |    | 1 | 516  | 199101011 | 27   | 199101031 | -8   | 199101021 | -235 |      |       |
|   | 1 1_3   |    | 2 | 522  | 199101301 | -53  | 199101311 | -90  | 199101291 | -130 |      |       |
|   | 1 4_6   |    | 2 | 522  | 199101241 | -167 | 199101231 | 12   | 199101181 | -277 |      |       |
|   | 1 7_9   |    | 2 | 522  | 199101221 | -34  | 199101251 | -132 | 199101111 | -201 |      |       |
|   | 1 10_12 |    | 2 | 522  | 199101101 | -182 | 199101081 | -129 | 199101171 | 99   |      |       |
|   | 1 13_15 |    | 2 | 522  | 199101071 | 29   | 199101091 | -68  | 199101281 | 9    |      |       |
|   | 1 16_18 |    | 2 | 516  | 199101141 | 100  | 199101211 | -177 | 199101161 | 51   |      |       |
|   | 1       | 19 | 2 | 162  | 199101041 | 188  | 199201131 | -182 | 199301041 | 90   |      |       |

### ■ 需要(その他影響)に関するデータであり、同月同時間帯のH1~H31の標準偏差を設定している。

| カード | 「番号  | -  |          |      |          |          |     |
|-----|------|----|----------|------|----------|----------|-----|
| エリア | 7]-[ | ~  |          |      |          |          |     |
| #   |      |    |          |      |          |          |     |
| 月   |      | E  | 時間       | 相関係数 | 選択       | 標準偏差     | 平均値 |
|     | 1    | 1  | 1        | 0    | 1        | 0.027656 |     |
|     | 1    | 2  | 1        | 0    | 1        | 0.028285 |     |
|     | 1    | 3  | 1        | 0    | 1        | 0.028535 |     |
|     | 1    | 4  | 1        | 0    | 1        | 0.02879  |     |
|     | 1    | 5  | 1        | 0    | 1        | 0.02899  |     |
|     | 1    | 6  | 1        | 0    | 1        | 0.029192 |     |
|     | 1    | 7  | 1        | 0    | 1        | 0.029479 |     |
|     | 1    | 8  | 1        | 0    | 1        | 0.029619 |     |
|     | 1    | 9  | 1        | 0    | 1        | 0.029901 |     |
|     | 1    | 10 | 1        | 0    | 1        | 0.030015 |     |
|     | 1    | 11 | 1        | 0    | 1        | 0.030253 |     |
|     | 1    | 12 | 1        | 0    | 1        | 0.030378 |     |
|     | 1    | 13 | 1        | 0    | 1        | 0.030481 |     |
|     | 1    | 14 | 1        | 0    | 1        | 0.030555 |     |
|     | 1    | 15 | 1        | 0    | 1        | 0.030908 |     |
|     | 1    | 16 | 1        | 0    | 1        | 0.031192 |     |
|     | 1    | 17 | 1        | 0    | 1        | 0.031442 |     |
|     | 1    | 18 | 1        | 0    | 1        | 0.031776 |     |
|     | 1    | 19 | 1        | 0    | 1        | 0.032183 |     |
| #   |      | 57 | 125.6121 |      | 1.98E-13 | 4461.667 |     |

- H3需要及び供給力調整量が設定されている。(H3需要は、算定結果ファイル内の各エリアの予備率等に反映)
- ■供給力調整量は、諸元の構成上、下図の「genシートで登録している電源kW」をベースにしており、供給力を設定する際は、下表の「供給力調整量」の欄に「genシートで登録している電源kW」との差分値を入力することで、供給力の作り込みを行う。
- なお、提供諸元の供給力調整量には、再生可能エネルギー、揚水発電、DRの設備量に調整係数を掛け合わせた 安定電源としてのkW価値も含めて計上。

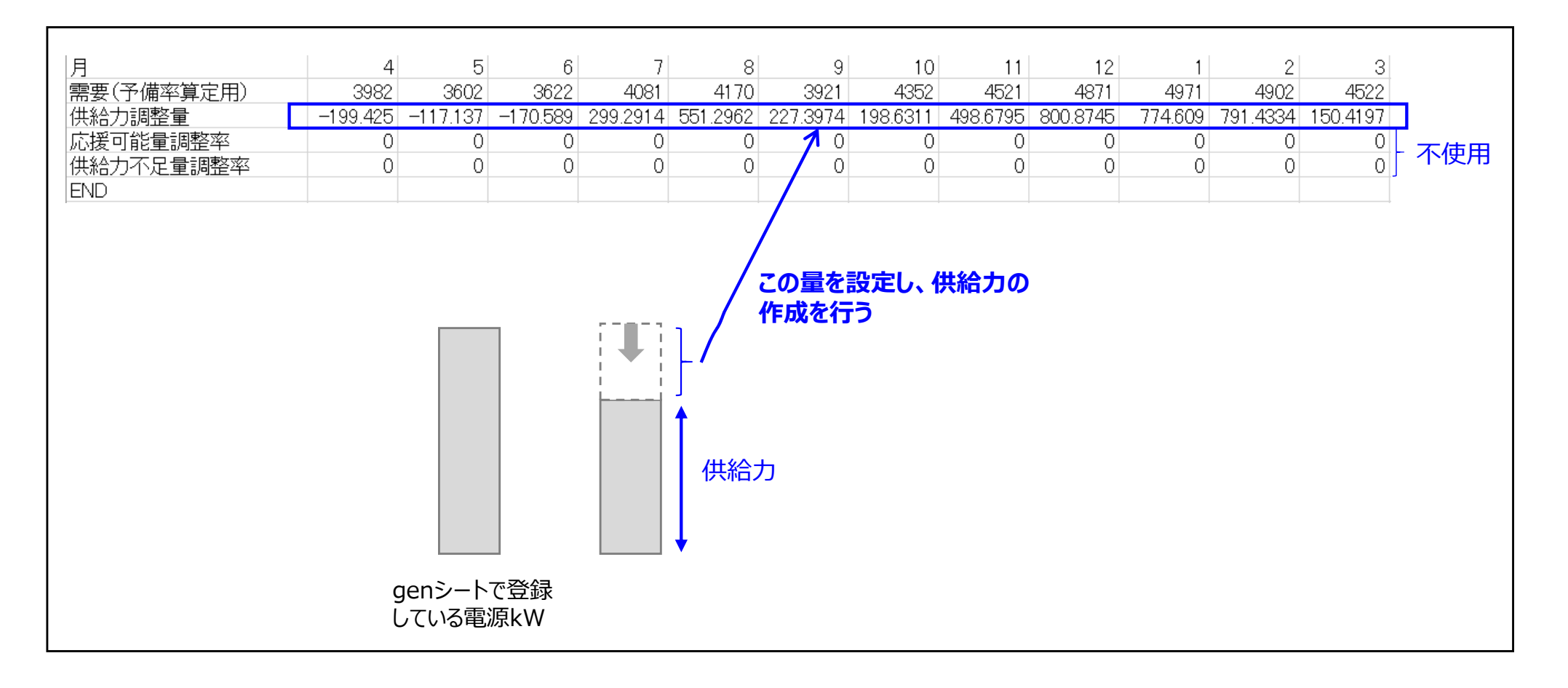

# ■ 同月同時間帯(平休日別)に各連系線の空き容量及びマージンを設定している。

| カード番号   |       |          |                |                |                |                |
|---------|-------|----------|----------------|----------------|----------------|----------------|
| # 北海道本州 | 相間連系線 |          |                |                |                |                |
| 連系設備ID  | エリア1  | エリア2     |                |                |                |                |
| 1201    | 1     | 2        |                |                |                |                |
| 月       | Η     | 時間       | 空き容量 エリア1→エリア2 | マージン エリア1→エリア2 | 空き容量 エリア2→エリア1 | マージン エリア2→エリア1 |
| 1       | 1_19  | D        | 709            | 191            | 379            | 521            |
| 1       | 20_31 | D        | 639            | 261            | 349            | 551            |
| 2       | 1_18  | D        | 679            | 221            | 369            | 531            |
| 2       | 19_28 | D        | 649            | 251            | 349            | 551            |
| 3       | 1_23  | D        | 639            | 261            | 349            | 551            |
| 3       | 24_31 | D        | 589            | 311            | 319            | 581            |
| 4       | 1_21  | D        | 609            | 291            | 329            | 571            |
| 4       | 22_30 | D        | 569            | 331            | 309            | 591            |
| 5       | 1_18  | D        | 579            | 321            | 319            | 581            |
| 5       | 19_31 | D        | 549            | 351            | 299            | 601            |
| 6       | 1_22  | D        | 589            | 311            | 334            | 566            |
| 6       | 23_30 | D        | 559            | 341            | 309            | 591            |
| 7       | 1_21  | D        | 609            | 291            | 338            | 562            |
| 7       | 22_31 | D        | 569            | 331            | 328            | 572            |
| 8       | 1_17  | D        | 609            | 291            | 329            | 571            |
| 8       | 18_31 | D        | 569            | 331            | 313            | 587            |
| 9       | 1_20  | D        | 603            | 297            | 333            | 567            |
| 9       | 21_30 | D        | 573            | 327            | 313            | 587            |
| 10      | 1_22  | D        | 609            | 291            | 329            | 571            |
| 10      | 23_31 | D        | 559            | 341            | 309            | 591            |
| 11      | 1_20  | D        | 639            | 261            | 349            | 551            |
| 11      | 21_30 | D        | 599            | 301            | 329            | 571            |
| 12      | 1_20  | D        | 689            | 211            | 369            | 531            |
| 12      | 21_31 | D        | 639            | 261            | 349            | 551            |
| 1       | 1_19  | N        | 709            | 191            | 379            | 521            |
| 1       | 20_31 | N        | 679            | 221            | 369            | 531            |
|         | 110   |          |                | 101            |                | F.21           |
|         |       | JS   004 |                | 08 009 010 011 | MCL (+)        | : 4            |

6 算定方法

 ■「予備力算定ツール」フォルダ内のツール一式をCドライブ内に保存し、go.batファイルを実行することで、算定が 開始される。また、EUE計算実行中は、エクセル操作は不可であり、その他作業の実施も極力避けた方がよい。
■終了時は、コマンド画面が終了する。(アラーム等はなし)

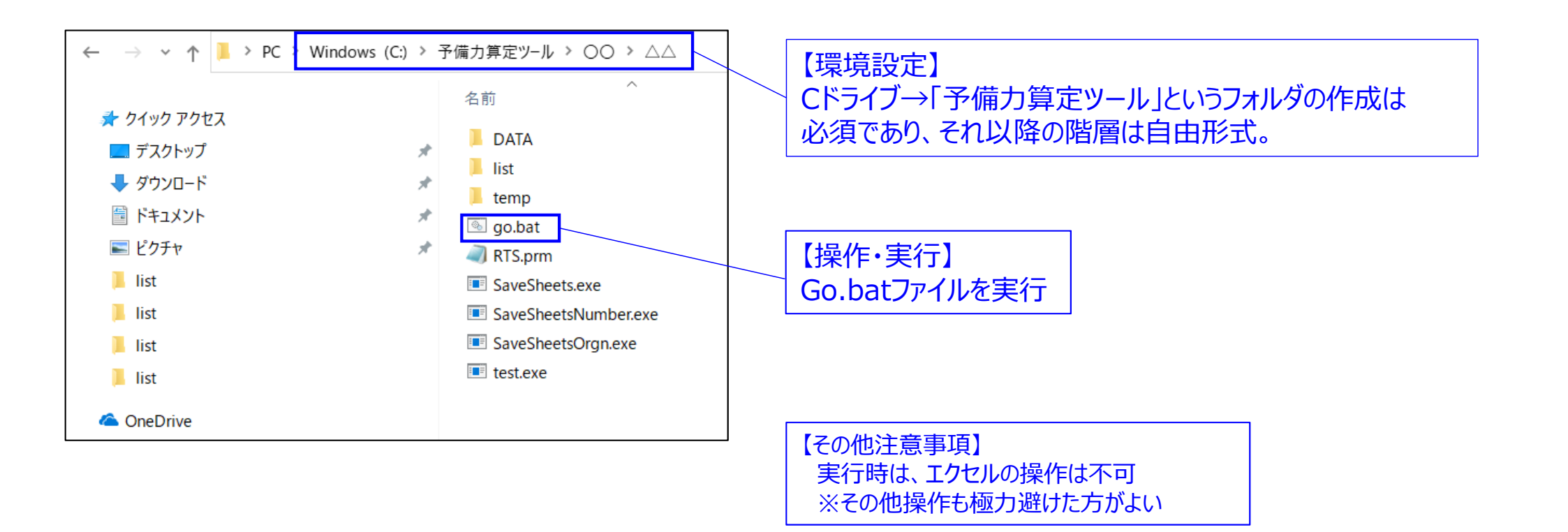

【説明動画】 Webex ミーティング: EUEツール操作方法説明動画 録画のリンク先:<u>https://occto.webex.com/occto/ldr.php?RCID=28e00c8a14fd4bf8ad8b56dcb1d10b61</u> パスワード: EUEsousa1

# ■ EUE月別情報(連系時)にて、年間合計及び月別の停電量(MWh)を確認可能。

| EUE月別情 | 報   | 連系時      |        |        |   |          |          |        |        |          |        |          |          |         |
|--------|-----|----------|--------|--------|---|----------|----------|--------|--------|----------|--------|----------|----------|---------|
|        | エリア | 年間       | 4      | 5      | 6 | 7        | 8        | 9      | 10     | 11       | 12     | 1        | 2        | 3       |
|        | HKD | 1.6606   | 0      | 0      | 0 | 0        | 0        | 0.012  | 0      | 0.1046   | 0.0172 | 0.0386   | 0.011    | 1.4772  |
|        | THK | 45.6405  | 0.9832 | 0      | 0 | 1.9661   | 5.0682   | 0.2392 | 0      | 30.8383  | 0.0688 | 2.3775   | 2.5904   | 1.5088  |
|        | TKY | 1511.607 | 7.7742 | 0      | 0 | 301.3235 | 592.1849 | 2.2526 | 1.7449 | 200.7023 | 0.6627 | 136.7148 | 241.6685 | 26.5787 |
|        | CHB | 96.4063  | 0      | 0      | 0 | 7.1151   | 34.8904  | 0.006  | 0      | 0        | 0.4668 | 8.7108   | 44.969   | 0.2482  |
|        | HKR | 25.5305  | 0      | 0      | 0 | 0.4377   | 0.3324   | 0      | 0      | 0        | 0.8643 | 5.9409   | 17.8522  | 0.103   |
|        | KNS | 137.1389 | 0      | 0      | 0 | 2.3548   | 1.7884   | 0      | 0      | 0        | 4.4758 | 31.9614  | 96.0195  | 0.5389  |
|        | CHG | 52.7348  | 0      | 0      | 0 | 0.3862   | 0.2191   | 0      | 0      | 0        | 1.7543 | 12.5277  | 37.6362  | 0.2112  |
|        | SHK | 24.8491  | 0      | 0      | 0 | 0.1619   | 0.1041   | 0      | 0      | 0        | 0.6479 | 5.9505   | 17.8842  | 0.1004  |
|        | KYS | 120.3732 | 0      | 0.0262 | 0 | 0.1227   | 0.3044   | 0      | 0.0051 | 5.409    | 9.886  | 16.5633  | 80.429   | 7.6274  |

【説明動画】 Webex ミーティング: EUEツール操作方法説明動画 録画のリンク先:<u>https://occto.webex.com/occto/ldr.php?RCID=28e00c8a14fd4bf8ad8b56dcb1d10b61</u> パスワード: EUEsousa1